# 定額自動振込データ作成

| ┢福島                                   | 銀行                      | 支払口座選択                                                 |                                | ふくぎんテス                            | 、ト夜事株式会社(200000048256)<br>福島 社長 様 | ● ヘルプ → ログアウト          | 定額自動          | 振込は、振道                                 | ひ日や振込金額等を指定             |
|---------------------------------------|-------------------------|--------------------------------------------------------|--------------------------------|-----------------------------------|-----------------------------------|------------------------|---------------|----------------------------------------|-------------------------|
| љ-4                                   |                         |                                                        |                                |                                   |                                   |                        | しておくこと        | で、毎月の                                  | お振込みを自動化すること            |
| 残高・入出金明細胞会、                           | 選択 支                    | 5 科目 口座番号                                              | 口座名義人名                         | 口座名義人名(力ナ)                        | 口座メモ                              | 口座残高 (                 | ができます         | ご利用にも                                  | 印田料け掛かりません              |
| 版这·版档                                 | <ul> <li>本店営</li> </ul> | 業部( 普通 1016129                                         | ふくぎんテスト商事株式会                   | フクギンテストショウジ                       | 口座メモ1                             | 1,989,724              | N.(50)        | ° C TJ/DIC1                            | млинан <i>л</i> 98 е/0. |
| 振込·振特                                 | 警司本                     | 葉部( 普通 1016170                                         | フクシマ株式会社NaN1                   | フクシマカブシキガイシャ                      | 口座メモ2                             | 716,668                |               |                                        |                         |
| 定颜自熟振込 1                              | 2                       |                                                        |                                |                                   |                                   |                        | -ב_א 1        | -> 振込·振                                | 替> 定額自動振込>              |
| 定額自動振込データ作成<br>定額自動振込データの登録を行い        | _                       |                                                        |                                |                                   |                                   |                        |               | ヨ動振込デー                                 | -9作成を選択します。             |
| 定該自動振込一覧                              |                         |                                                        |                                |                                   |                                   |                        |               |                                        |                         |
| え原日動物ムテージの所留・東<br>夏・解約生行います<br>EI1生営業 | 依赖人情報<br>依赖人名*          | ふくぎんテスト商事株式会社                                          | <b>依</b> 頓人名 (力士) *            | フクギンテストショウジ                       |                                   | ^                      |               | 그 야구 수 가려 누다니                          | ++                      |
| 総合版込                                  |                         |                                                        |                                |                                   | _ 3                               |                        | 2 文払L         | 」坐を選択し                                 | まり。                     |
| 給与賞与振込、                               |                         |                                                        |                                |                                   |                                   |                        |               |                                        |                         |
| 口座振替                                  |                         |                                                        |                                |                                   |                                   |                        | 3 支払口         | コ座を選択す                                 | ると、依頼人情報には              |
| 出金申請                                  |                         |                                                        |                                |                                   |                                   |                        |               | こましの情報                                 | こうないないです。               |
| F-NET代金回収-クイック型、                      |                         |                                                        |                                |                                   |                                   |                        |               |                                        |                         |
| F-NET代金回収-ワイド型 、                      |                         |                                                        |                                |                                   |                                   | _                      | 編集刀           | 必要な場合                                  | は変更を行います。               |
| 税金・各種料金払込 、                           |                         |                                                        |                                |                                   |                                   | 4                      |               |                                        |                         |
| 取引一覧                                  |                         |                                                        |                                |                                   |                                   | 握込先口座選択                | 4 「振込         | 先口座選択                                  | を押下します。                 |
|                                       |                         |                                                        |                                |                                   |                                   |                        |               |                                        |                         |
|                                       |                         |                                                        |                                |                                   |                                   |                        |               |                                        |                         |
| 🛛 🦯 福島                                | 銀行                      | 振込先口座選択                                                | 5                              | ふくぎんテス                            | 、卜商事株式会社(200000048256)<br>福島 社長 様 | ● ヘルプ <u>-</u> ∃ ログアウト | 5 振达分         | 「「育報を人力」                               | します。振込先情報は、             |
| ホーム                                   | 依赖人情報                   |                                                        |                                |                                   |                                   | ^                      | 過去の           | )振込実績や                                 | ・登録済の振込先から指定            |
| 残高・入出金明細照会、                           | 口座情報*                   | 本店営業部(110) - 普通 - 1016129                              |                                | カポンニアトシーのド                        |                                   |                        | 頂く方法          | 法と、個別指                                 | 旨定する方法があります。            |
| 1617 · 1649 ·                         | 信頼人名                    | ふくさんテスト同事株式会社                                          | 口座岩橋入名 (カナ) * ノ<br>依頼人名 (カナ) * | フクギンテストショウジ                       |                                   |                        |               |                                        |                         |
| 原語・服務                                 | 振込先情報                   |                                                        |                                |                                   |                                   | ~                      |               |                                        |                         |
| 定颜自频振达データ作成                           | 過去実績・雪                  | 2録演員込先検索 🗍 今回の振込情報を5                                   | 臣取人情報として登録する。                  |                                   | 5                                 |                        | 振込う           | 「育我の人力                                 | リ方法の                    |
| 定期自動振込データの登録を行い<br>ます                 | 翻込先 *                   | ○ 本支店班 ● 他行用                                           |                                |                                   |                                   |                        | 詳細は           | t振込・振替                                 | の操作 11~13ページ            |
| 定額自動振込データの検会・変<br>要・解約を行います           | 銀行·支店*                  | 0005 + 001                                             | Q, 三酸UF 3 第                    | 我行-本店                             |                                   |                        | 7-1           | アルを参昭く                                 | ださい。                    |
| <b>新达先常唱</b>                          | THE COLUMN              | EXE - 1204007                                          |                                |                                   |                                   | 口座確認                   | ·             |                                        |                         |
| 総合銀込、                                 | 受取人名*                   | ミツビシタロウキョウカ                                            | 受取人名(カナ)*                      | ミザビッシタロウキョウカ                      |                                   |                        |               |                                        | ·                       |
| 絵与異与振込                                |                         |                                                        |                                |                                   |                                   |                        | 6   振込        | 情報入力」を                                 | を押下します。                 |
| 出金申請                                  |                         |                                                        |                                |                                   |                                   |                        |               |                                        |                         |
| F-NET代金回収-クイック型、                      |                         |                                                        |                                |                                   |                                   |                        |               |                                        |                         |
| F-NET代金回収-ワイド型 、                      |                         |                                                        |                                |                                   |                                   |                        |               |                                        |                         |
| 税金・各種料金払込、                            |                         |                                                        |                                |                                   |                                   | 6                      |               |                                        |                         |
| 取引一覧                                  |                         |                                                        |                                |                                   |                                   | 服込情報入力                 |               |                                        |                         |
|                                       |                         |                                                        |                                |                                   |                                   |                        |               |                                        |                         |
| ~~ 凉自会                                | 銀行。                     | 宁姑白动振い。                                                | 情報スカ                           | ふくぎんテ                             | -スト商事株式会社(200000048256            |                        | 7 定額自         | ∃動振泳情報                                 | 服を入力します。                |
|                                       |                         | C 银 日 到 加 区                                            | IFIN                           |                                   | 福島 社長 机                           | ¥                      |               |                                        |                         |
| ホーム<br>株高・入出会明細昭会 、                   | 振达值机人名                  | ▲ ふくぎんテスト商事株式会社                                        | 最込依頼人名(カナ)*                    | フクギンテストショウジ                       |                                   |                        |               | <del></del>                            |                         |
| 1612 · 1619                           | 振込先情報                   |                                                        |                                |                                   |                                   | ^                      | 振込金           | 翻                                      | 振込金額                    |
| 版达·版约                                 | 翻动入列 *                  | ○ 本支店売 ● 他行売                                           |                                |                                   |                                   |                        | 取引名           | 2                                      | 任意。入力すると一覧検             |
| 定项自動振込                                | 勝行・支信 •<br>村田・口注冊号      | 三変UFJ銀行(0005)-本店(001<br>* 前通 - 1234567                 | )                              |                                   |                                   |                        |               |                                        | 玄笙で特定が可能                |
| 定額自動振込データ作成<br>定期自動振込データの登録を行い<br>ます  | 爱取人名*                   | ミツビシタロウキョウカ                                            | 受取人名(力ナ)*                      | こうしゃ うちのうきょうか                     |                                   |                        | <u>  ゆっつち</u> | 口长少                                    |                         |
| 定額自動振込一覧<br>定時自動振込データの総会・=            | 200400                  | 仿明                                                     |                                |                                   |                                   |                        | 作令」年          | ⊢月指止                                   | 稔」平月木止   稔」             |
| E・MIDETIVET<br>振込先管理                  | 用以金額 *                  | 100,000 円                                              |                                | 取制名                               | > <b>○</b> ₱I/#I#N                |                        |               |                                        | 年月指定有」                  |
| 総合振込                                  | 被7年月狀定                  | <ul> <li>• 終了年月未定 〇 終了年月指定有</li> </ul>                 |                                | ALVARIAN * 20                     | 024/01 ~ 2025/12                  |                        | 契約期           | 月間                                     | 契約期間(年月)                |
| <b>給与其</b> 与预込 、                      | ※契約期間は最<br>振込指定日*       | 大5年間となります。 終了年月未定を3<br>25日 ~                           | 選択の場合は、初田定額自動<br>※ 月末を指定する場合(  | 振込月から5年後の年月を契約期<br>は31日を指定してください。 | 間に補完致します。                         |                        | 振い地           | 11日1日1日1日1日1日1日1日1日1日1日1日1日1日1日1日1日1日1 | 振汉指定日                   |
| 口座振转                                  | 件日区分 *                  | ● 前営業日振込 ○ 翌営業日振込                                      |                                |                                   |                                   |                        |               |                                        |                         |
| 出金申請                                  | 服运体止用                   | <u></u> 1Л <u></u> 2Л <u></u> 3Л <u>_</u> _ 4Л <u></u> | 5Л 🗌 6Л 🖌 7Л 🗌 6Л 🗌            | 947 - 1047 - 1147 - 124           |                                   |                        | 杯日区           | シブ                                     | 抵込指正日か休日の場              |
| F-NET代金回収-クイック型、                      | 天何月 1                   | 12/] *                                                 | 究何族以金額                         | 150,000 円                         |                                   |                        |               |                                        | 合の取扱を選択(「前営             |
| P-NET代書回収-ワイド型 、<br>税金・高種料金に3.        | A01/1 2                 | Ť                                                      | 共同球込置額                         | PH                                |                                   |                        |               |                                        | 業日選択「翌営業日振              |
| Rel-M                                 | -7-20-09-10-08          | * 🔿 874A                                               |                                |                                   |                                   |                        |               |                                        |                         |
|                                       |                         |                                                        |                                |                                   |                                   | 四日確認 一時保存              |               |                                        |                         |
|                                       |                         |                                                        |                                |                                   |                                   |                        | 振込伊           | ҟ止月                                    | 振込を休止する場合は該             |

当月を選択

異例月·異例振

込金額

特定の月のみ振込金額を

変更する場合に使用

| ▶ 福島                                    | 銀行 定                   | 額自動                      | 振込情           | 報入力                       | \$<                                       | ぎんテスト商事株式会社(2000<br>; | 000048256)<br>編励 社長 様 | 0 ^JJ | -1 DØP01 |
|-----------------------------------------|------------------------|--------------------------|---------------|---------------------------|-------------------------------------------|-----------------------|-----------------------|-------|----------|
| ホーム                                     | 終了年月指定*                | ● 終了年月未定 () 約            | 了年月指定有        |                           | 契約周問*                                     | 2024/01               | 2025/12               |       | -        |
| 残高・入出金明細照会、                             | ※契約期間は最大55<br>毎3.8%を日* | F間となります。 終う              | 『年月未定を選択の     | )場合は、初回定額自<br>※ 月まを坂定する場: | 動搬込月から5年後の年月を製<br>合は31日を指定してください。         | 診期間に補完致します。           |                       |       |          |
| 振込・振費                                   | 体日区分 *                 | 前営業日期込 〇 至               | 営業日振込         |                           |                                           |                       |                       |       |          |
| 振込·振特、                                  | 振込体止用                  | _ 1月 _ 2月 _ 3            | 月 🗌 4月 🗌 5月 [ | _ 6Л 🖌 7Л 🗌 8Л            | 9月 10月 11月 11月 11月 11月 11月 11月 11月 11月 11 | 12月                   |                       |       |          |
| 定額自動振込                                  | 贝利月 1                  | 12月 👻                    |               | 興例振込金額                    | 150,000 円                                 |                       |                       |       |          |
| 定額自動振込データ作成<br>支援自動振込データの登録を行い<br>ます    | 興利月 2                  | · ·                      |               | 異例振込金額                    | Ħ                                         |                       |                       |       |          |
| 定額自動振込一覧<br>支限自動振込データの併会、変<br>更、解約を行います | 手数科情報<br>手数料款双架機 *     | <ul> <li>● 即納</li> </ul> |               |                           |                                           |                       | 8                     |       | ^        |
| <u>最</u> 这先管理                           | 手数料負担先 *               | ● 依頼人負担 () 受助            | 人負担           |                           |                                           |                       |                       |       |          |
| 総合振込 、                                  | 手数料引落口座情報 *            | 110 - 普通                 | - 101612      | 29 Q                      |                                           | 口座名義人(カナ)             | JØ#* 27X1-3393*       | ·     |          |
| 給与賞与振込、                                 |                        |                          |               |                           |                                           |                       |                       | 手數    | 時確認      |
| 口座振精                                    | 依赖人負担<br>手放料金蒜(积康き)    | 500円                     |               | 依赖人負担<br>手数料金額(税込み)       | 550円                                      |                       |                       |       | 9        |
| 出金申請                                    | 受取人負担<br>手数料金期(积推进)    | 0円                       |               | 受取人負担<br>手鼓料金額(税込み)       | 0円                                        |                       |                       |       |          |
| F-NET代金回収-クイック型、                        | 受取人受取金额                | 100,000円                 |               | 依赖人支払金額                   | 100,550円                                  |                       |                       |       |          |
| F-NET代金回収-ワイド型 、                        | 一時搬込停止期間               |                          |               | 10                        |                                           |                       |                       |       | ^        |
| 税金·各種料金払込                               | 停止開始~終了年月              |                          | ~             |                           |                                           |                       |                       | 11    |          |
| 取引一覧                                    |                        |                          |               |                           |                                           |                       |                       | 内容確認  | 一時保存     |

| 🦻 🖊 福島銀                        | 银行 定額自動振込内容確認                                     | -スト商事株式会社(2000000048256)<br>福島 社長 様 | ● ヘルプ | -0 0 <b>07</b> 01 |
|--------------------------------|---------------------------------------------------|-------------------------------------|-------|-------------------|
| 杰一厶                            | 依赖人情報                                             |                                     |       | ^                 |
| 残高・入出金明極照会、                    | □座情報★ 本店営業部(110) - 普通 - 1018129                   |                                     |       |                   |
| 编这·编辑                          | ロ座名義人名* ふくぎんテスト商事株式会社 ロ座名義人名(カナ)* フクギンテストショウジ     |                                     |       |                   |
| 振込·振特                          | #33歳後4人名* ふくざんテスト高事株式会社 #33歳後後人名(カナ)* フクギンテストショウジ |                                     |       |                   |
| 定期自動振込                         | (Ama 人 finanda z 12)                              |                                     |       |                   |
| 定額自動振込データ作成<br>定期自動振込データの登録を行い | 振込先情報                                             |                                     |       | ~                 |
| 2.7<br>定颜自静振込一版                | <b>#13</b>                                        |                                     |       |                   |
| 定額自動振込データの検会・変<br>更・解約を行います    | 定朝自動搬込情報                                          |                                     |       | ~                 |
| 版込先管理                          | 手数料情報                                             |                                     |       | ~                 |
| 総合構成                           | 一時搬込停止開闢                                          |                                     |       | ^                 |
|                                | 停止開始~終了年月                                         |                                     |       |                   |
| 給与資存版込                         |                                                   |                                     |       |                   |
| / 韓康聖口                         | 定顧自動廠込情報の解正 14                                    |                                     |       |                   |
| 出金申請                           | 承認者情報                                             |                                     |       | 15                |
| F-NET代金回収-クイック型、               | ■純水溶析* 阿武限 部長 ▼                                   |                                     |       | -                 |
| F-NET代金回収-ワイド型 🕔               | 水道値線メッセージ                                         |                                     |       | 6                 |
| 税金・各種料金払込                      |                                                   |                                     |       |                   |
| 取引一覧                           | 展る                                                |                                     | 16    | 承認依賴              |

- 8 手数料情報を指定します。徴求契機は<u>即納</u>のみとなります。依頼人負担の場合は、手数料の引落口座を指定してください。
- 9 「手数料確認」を押下し、内容を確認をします。
- 10 定額自動振込を停止する期間がある場合は 当該期間を入力します。
- 11 「内容確認」または「一時保存」を押下します。 一時保存データの再開はポータル画面や 取引一覧から行います。
- 12 「依頼人情報修正」を押下すると、依頼人 情報の修正が可能です。
- 13 「振込先情報修正」を押下すると、振込先 情報の修正が可能です。
- 14 「定額自動振込情報の修正」を押下すると、 定額自動振込情報の修正が可能です。
- 15 承認者を選択します。 ※承認設定を「承認なし」「シングル承認」 「ダブル承認」としているかによって入力すべき 情報は変動します。
- 16 「承認依頼」を押下し、トランザクション認証を 行います。

#### Point!

承認依頼後、取引の内容に不正がないことの 確認のためトランザクション認証※を行います。

※「トランザクション認証」はセキュリティ対策の 一つで、悪意のある第三者が振込先口座の 情報を勝手に書き換え、意図しない口座に 振り込ませるといった犯罪を防止することが できます。

! ログイン時に使用した認証方法のみ選択可 となります。

| 「端末認証」の操作手順  | 29 ページ |
|--------------|--------|
| 「アプリ認証」の操作手順 | 別冊     |

スマホアプリを用いたトランザクション認証は 「操作マニュアル(認証編)」の「第5章トラ ンザクション認証」を参照ください。

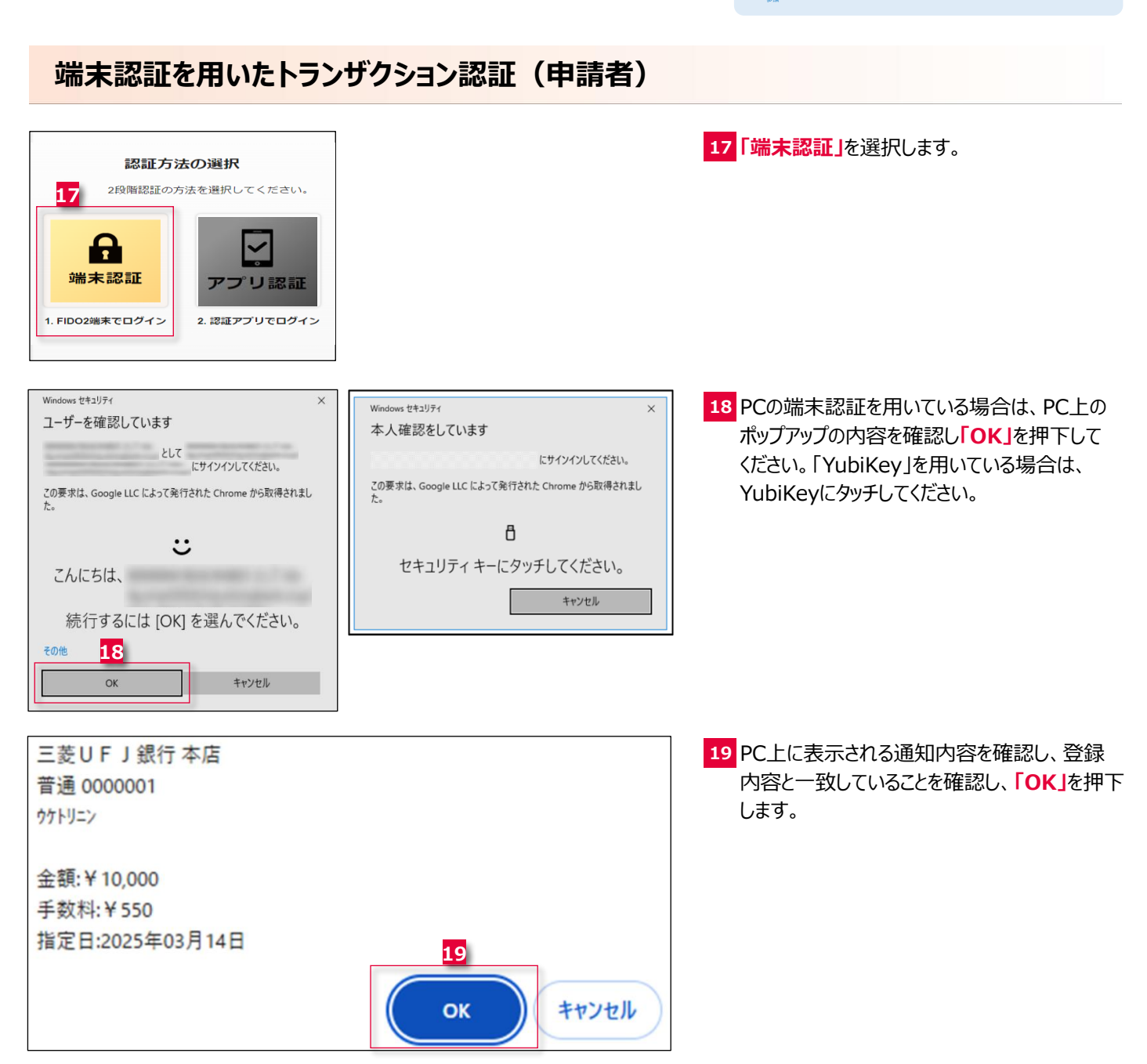

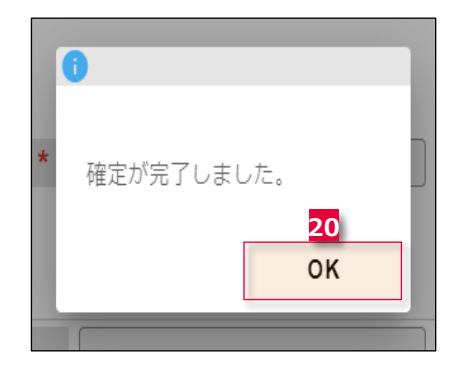

20 「OK」を押下します。

トランザクション認証が完了すると、定額自動 振込データ作成は完了です。

承認設定を「シングル承認」「ダブル承認」と している場合は承認者の承認が必要です。

承認手順は 129 ページ 参照

定額自動振込一覧

| ▶ 福島                                    | 龈行         | 定額自動振込一                | 覧       | 3 | いくぎんテスト商事株式会 | 社(2000000048256)<br>福島 社長 様 | ● ヘルプ | -1 ログアウト |
|-----------------------------------------|------------|------------------------|---------|---|--------------|-----------------------------|-------|----------|
| Δ-π                                     | 検索条件       |                        |         | 2 |              |                             | ^     |          |
| 残高・入出金明細照会、                             | 依赖人口座情報    | _ 店街号 · 利日 ▼ · □座街号 Q, |         | 4 |              |                             |       |          |
| 振达·振行                                   | 依赖人名       | 4.8                    | 順人名(カナ) |   |              |                             |       |          |
| 603 · 605                               | 振込先銀行·支店   | 銀行コード・支店コード            | Q,      |   |              |                             |       |          |
| 100000000000000000000000000000000000000 | 料目・口座勝号    | 料日 • 口座番号              |         |   |              |                             |       |          |
| 20000000000000000000000000000000000000  | 受收人名       | 50                     | 教人名(カナ) |   |              |                             |       |          |
| 定顧自動額込データの登録を行い<br>ます                   | 取引名        |                        |         |   |              |                             | _     |          |
| 定期自動振动一覧                                | ALADORNA * | 🗾 契約中 🇾 無約済み           |         |   |              |                             |       | 3        |
| 定顧問範疇品が一歩の利益・堂<br>臣・解約を行います             |            |                        |         |   |              | クリア                         | 81.8  |          |
| <b>1</b>                                |            |                        |         |   |              |                             |       |          |

| -4                                                                                                  | 検索条件           |      |         |          |                               |                   |             |           |                 |         |      |      | ~               |
|----------------------------------------------------------------------------------------------------|----------------|------|---------|----------|-------------------------------|-------------------|-------------|-----------|-----------------|---------|------|------|-----------------|
| 高·入出金明相照会 、                                                                                         | 検索結果           |      |         |          |                               |                   |             |           |                 |         |      |      |                 |
| 3. 68                                                                                               | 依頼             | 人口座信 | 546     | 依頼人名(カナ) |                               | 振込先口座情            | 粻           |           | 受取人名(カナ)        | 振込金額(円) | 契約状態 | 利用状況 | anar.           |
|                                                                                                    | 支店             | 料田   | 口座番号    | 依赖人名     | 金融機関                          | 支店                | 料目          | 口座番号      | 受取人名            |         |      |      |                 |
| 込・振得                                                                                                |                |      |         | フクギンテス   | And the sector                | ten eta un strato |             |           | 枯へ*7ミナ          | 100     |      |      | C+ (# AH        |
| (額自動振込 /                                                                                            | (110) 当/       | P 当座 | 0155494 |          | (0513)                        | (114)             | 普通          | 0200001   |                 |         | 契約中  |      | [→ 変更           |
| 定颜自動振込データ作成<br>注明白動振込データの登録を行い<br>ます                                                                |                |      |         | ふくぎんテス   | 福島銀行<br>(0513)                | 福島西支店<br>(114)    | 普通          | 0200001   | 国部 史奈<br>#A*729 |         |      |      | [→ 加助]          |
| 定颜自動振込一覧                                                                                            | 木店営業部<br>(110) | 普通   | 1016129 |          |                               |                   |             |           |                 | 10,000  | 契約中  |      | G+ 🕱 🗮          |
| 定顧自動描込データの報会・変<br>要・解約を行います                                                                         | (110)          | 10)  |         | ふくぎんテス   | (0010)                        |                   |             |           | オカベフミナ          |         |      |      | <b>[→ 州</b> (新) |
| 13.先管理 、                                                                                            |                |      | 1016129 | フクギンテス   | 三菱UFJ銀行 丸の内支店<br>(0005) (002) | 丸の内支店             | 支店 普通<br>2) | 6 0000002 | 291:">9004300   | 12,345  | 契約中  |      | C+ 27.88        |
| 6.错认 、                                                                                              | 木店営業部<br>(110) | 普通   |         |          |                               |                   |             |           |                 |         |      |      | <b>C→ S</b> (2) |
| 1. 19 In 1973                                                                                       | ()             |      |         | ふくぎんテス   |                               | ()                |             |           | ミツビシタロ          |         |      |      | <b>[→ 1</b> 889 |
| 5員与加心                                                                                               |                |      |         |          |                               |                   |             |           |                 |         |      |      | 4               |
| 「 「 「 「 」 「 」 「 」 「 」 「 」 「 」 」 「 」 」 「 」 」 「 」 」 「 」 」 」 「 」 」 」 」 」 」 」 」 」 」 」 」 」 」 」 」 」 」 」 」 |                |      |         |          |                               |                   |             |           |                 |         |      |      |                 |
| 金中語 、                                                                                               |                |      |         |          |                               |                   |             |           |                 |         |      |      |                 |
|                                                                                                    |                |      |         |          |                               |                   |             |           |                 |         |      |      |                 |

定額自動振込データの照会を行う画面です。 変更や解約を行う場合は照会結果から明細を 特定し、変更・解約を行います。

- 1 メニュー> 振込・振替> 定額自動振込> <u>定額自動振込一覧</u>を選択します。
- 2 検索条件を指定します。必須項目は契約 状態(契約中、解約済み)のみです。
- 3 「検索」を押下します。
- 4 選択列の「詳細」「変更」「解約」押下により、 各画面に遷移できます。

| 「詳細」の操作手順 | 31 ページ |
|-----------|--------|
| 「変更」の操作手順 | 31 ページ |
| 「解約」の操作手順 | 32 ページ |

### 定額自動振込一覧 > 詳細

| ▶ 福島                        | 银行 5      | 定額自動振込                            | 照会               | 21                      | ぎんテスト商事株式 | 会社(200000048256)<br>福島社長様 | ● ヘルプ | -1 DØP0 |
|-----------------------------|-----------|-----------------------------------|------------------|-------------------------|-----------|---------------------------|-------|---------|
| t-Д                         | 依赖人情報     |                                   |                  |                         |           |                           |       | ^       |
| 1篇·入出会明細锁会 、                | 口运休暇*     | 本店営業部(110) - 普通 - 1016129         |                  |                         |           |                           |       |         |
| 5. MP                       | 口座各義人名 *  | ふくざんテスト商事株式会社                     | 口座名義人名(力ナ)*      | フクギンテストショウジ             |           |                           |       |         |
| 663 · 6649                  | 振込依赖人名*   | ふくぎんテスト音事株式会社                     | 新込依赖人名(力士)*      | フクギンテストショウジ             |           |                           |       |         |
| 2回使自动。                      | 搬込先情報     |                                   |                  |                         |           |                           |       | ^       |
| 主新自動振込データ作成                 | 服込用 *     | ○本支店班 ⑧ 他行刑                       |                  |                         |           |                           |       |         |
| ±T                          | 銀行·支店*    | 三鞭UFJ銀行(0005)-丸の内支店               | (002)            |                         |           |                           |       |         |
| 定時日期的以下一夕の枳合・東<br>見・解約を行います | 料目·口座奏号*  | 普通 - 0000002                      |                  |                         |           |                           |       |         |
| 記先管理                        | 要取人名*     | ミツビシタロウキョウカ                       | 受取人名 (力ナ) *      | こ死に" 3-905キョウカ          |           |                           |       |         |
| emil v                      |           |                                   |                  |                         |           |                           |       |         |
| 5賞な版込 、                     | 定顧自動搬込情報  |                                   |                  |                         |           |                           |       | ^       |
|                             | 新达追溯*     | 12,345 円                          |                  | 取当药                     | サンプル      |                           |       |         |
| 19619                       | 被了年月很定*   | 總了年月未定 〇 終了年月指定有                  |                  | ACHINERO *              | 2024/12   | ~ 2029/12                 |       |         |
| с+104 ×                     | ※契約期間は最大5 | 年間となります。 終了年月未定を選                 | 択の場合は、初田定額自      | 勤振込月から5年後の年月を           | 契約期間に補完致し | ます。                       |       |         |
| ÆT代金回収-クイック型、               | 服动用定日*    | 10日 -                             | ※ 月末を指定する場       | 合は31日を指定してください          | ۱.        |                           |       |         |
| eTHt金回収-ワイド型 、              | 体日区分*     | ○ 新営業日報以 ● 営営業日報以                 |                  |                         |           |                           |       |         |
| 金·各種料金払送 、                  | 垂込体止用     | 1.F] [] 2.F] [] 3.F] [] 4.F] [] 5 | 月 🗌 6月 🖬 7月 🗍 8月 | 9 🖬 949 🛄 1049 🛄 1149 🛄 | 12/FI     |                           | 5     |         |
| 1                           | 黄树月1      | 4月 -                              | 贡列原达金翰           | 10.000 円                |           |                           |       |         |
| 51 M.                       | 戻る        |                                   |                  |                         |           |                           | 16.81 | 家果      |

### 定額自動振込の詳細が表示されます。

5 指定した明細の契約状態が「契約中」の 場合は、「変更」「解約」が表示され、 本画面を起点に変更、取消を行うことが 可能です。

| 「変更」の操作手順 | 本 ページ  |
|-----------|--------|
| 「解約」の操作手順 | 32 ページ |

## 定額自動振込一覧 > 変更

| ▶ 福島                                 | 銀行 定                 | 額自動振込                    | 変更                           | >&                            | ぎんテスト商事株す     | 5会社(200000048256)<br>福島 社長 様 | ● ヘルプ | -∃ ログアウト |
|--------------------------------------|----------------------|--------------------------|------------------------------|-------------------------------|---------------|------------------------------|-------|----------|
| ホーム                                  | 終了年月然定*              | ● 終了年月未定 ○ 終了年月婚定有       |                              | 莫約吨間 *                        | 2024/12       | ~ 2029/12                    |       |          |
| 残高・入出金明細照会、                          | ※契約期間は最大5年<br>振込指定日* | F間となります。 終了年月未定を選        | Rの場合は、初回定額自動<br>※ 月末を指定する場合) | 搬込月から5年後の年月を<br>は31日を指定してください | そ約期間に補完致<br>。 | します。                         |       |          |
| 4632 · 4649 · 4538                   | 体目区分 *               | ○ 前営業日辰込 ● 翌営業日辰込        |                              |                               |               |                              |       |          |
| 振込・振行                                | 服込休止月                | □ 1月 □ 2月 □ 3月 □ 4月 □ 5  | л 🗌 6л 🖌 7л 🗌 8л 🕻           | 🖌 9月 🗌 10月 🛄 11月 🛄            | 12月           |                              |       |          |
| 定颜自勤振込                               | 共例月 1                | 4月 *                     | 共利振込金額                       | 10,000 円                      |               |                              |       |          |
| 定額自動振込データ作成<br>定額自動振込データの登録を行い<br>ます | 興州月 2                | · · ·                    | 其例版込金額                       | FI                            |               |                              |       |          |
| 定颜自频振込一版                             | 手数料情報                |                          |                              |                               |               |                              |       | ^        |
| 定顧自動振込データの除会・変<br>要・解約を行います          | 手数料做农装微*             | <ul> <li>回 即納</li> </ul> |                              |                               |               |                              |       |          |
| 振込先管理                                | 手数料負担先 *             | ● 依赖人負担 ○ 受取人負担          |                              |                               |               |                              |       |          |
| 総合振込、                                | 手数料引第口座情報 *          | 110 - 普通 - 101           | 6129 Q                       |                               | 口座:           | 各義人(カナ) フクギンテストショ            | 1951* |          |
| 給与賞与振込、                              |                      |                          |                              |                               |               |                              | 手動    | 料確認      |
| 口座跟精                                 | 係殺人負担<br>手数料金額(税扱き)  | 500円                     | 低税人負担<br>手款料金額(税込み)          | 550円                          |               |                              |       | _        |
| 出金申請                                 | 受取人負担<br>手数料金類(积抜き)  | 0円                       | 受敗人負担<br>手数料金類(税込み)          | 0円                            |               |                              |       |          |
| F-NET代金回収-クイック型、                     | 受取人受取金额              | 12,345円                  | 依赖人支払金额                      | 12,895円                       |               |                              |       |          |
| F-NET代金回収-ワイド型 、                     | 一時搬込停止開開             | 2025/01 ~ 2025/12        |                              |                               |               |                              |       | ^        |
| 税金・各種料金払込 、                          | 17 Martin *** 1 #73  | 202012                   |                              |                               |               | _                            | 6     |          |
| Rt-31 <b>%</b> i                     | 展る                   |                          |                              |                               |               |                              | 内容確認  | 一時保存     |

| 51 <b>R</b> i                              | 戻る                    |              |                         |          |                       | 8 *** |
|--------------------------------------------|-----------------------|--------------|-------------------------|----------|-----------------------|-------|
| e、各種料金払送 、                                 | 永認敬頼メッセージ             |              |                         |          |                       | 4     |
| ET代金回収・ワイド型 🦴                              | 最終永認者 *               | 间武限 部長 *     |                         |          |                       | -     |
| ÆT代金回収-クイック型、                              | 承認者情報                 |              |                         |          |                       | 7     |
| 金甲腈                                        | 定額自動搬込情報              | の修正          |                         |          |                       |       |
| Ann .                                      |                       |              |                         |          |                       |       |
| 与翼与振込                                      | 一時面込停止開始<br>但止開始~終了年月 | 2025/01 ~ 20 | 25/12                   |          |                       | ^     |
| 合振込 、                                      |                       |              |                         |          |                       |       |
| 43先從曜 、                                    | 予数料金額(税扱き)<br>要数人研究会新 | 12 3450      | 予数料金額(税込み)<br>依頼人支払金額   | 12 895円  |                       |       |
| E - MEDERICULE T                           | 受致人自由                 | 00           | 受取人負担                   | 0177     |                       |       |
| 定額自動振込一覧                                   | 依頼人負担<br>不計目会がい日本。    | 500F4        | 低级人负担<br>系统和全统(2013-201 | 550円     |                       | 手数料磁器 |
| Employeeの文字の変体を行い<br>に統自動脈込データの変体を行い<br>にす | +0093181389W *        | 110 - 25.0 + | 1010158 4               |          | UEBRA(27) 1/17 37 Aby | 177   |
|                                            | Therefore a           |              | 1010100 0               |          | manufacture and and a |       |
| SAREN.                                     | FREGER *              |              |                         |          |                       |       |
| IX - 1649                                  | 手数料情報                 | (a) min      |                         |          |                       | ^     |
| 5.60                                       | 1                     |              |                         |          |                       |       |
| 高·入出会明秘密会                                  | <b>其何月</b> 2          |              | 其何臣込金帅                  | B        |                       |       |
|                                            | 类例月1                  | 4月 -         | 其何振込金期                  | 10,000 円 |                       |       |

#### 定額自動振込変更では、契約済の定額自動 振込の内容変更を行うことができます。

依頼人情報、振込先情報、定額自動振込 情報、手数料情報、一時振込停止期間の いずれも変更が可能です。 ※操作方法は定額自動振込データ作成の 手順と同様です。

- 6 「内容確認」または「一時保存」を押下します。 一時保存データの再開はポータル画面や 取引一覧から行います。
- 7 承認者を選択します。 ※承認設定を「承認なし」「シングル承認」 「ダブル承認」としているかによって入力すべき 情報は変動します。
- 8 「承認依頼」を押下し、トランザクション認証を 行います。 ※操作方法は定額自動振込データ作成の 手順と同様です。

| ▶ 福島銀                          | 银行 定                | 額自動振込契約解約                  | \$.<br>~               | ぎんテスト商事株式会社(200000048256)<br>福島 社長 様 | ● ヘルプ |
|--------------------------------|---------------------|----------------------------|------------------------|--------------------------------------|-------|
|                                | 振込指定日               | 10 日                       | 体日区分                   | 翌営業日振込                               |       |
| 高·入出金明種開会 、                    | 振込休止月               | 7月、9月                      |                        |                                      |       |
| 7.1849 ×                       | 其例月 1               | 4月                         | 其何服込金额                 | 10000円                               |       |
| 記・振行                           | 興例月 2               |                            | 與何振込金額                 |                                      |       |
| · 額自動振込                        | 手数料情報               |                            |                        |                                      | ^     |
| 定額自動振込データ作成<br>走額自動振込データの登録を行い | 手款料数收获物             | 即納                         |                        |                                      |       |
| # 7<br>定颜自勤振込一覧                | 手数料負担先              | 依赖人負担                      |                        |                                      |       |
| 定題自動振込データの模会・変<br>夏・解約を行います    | 手数料引落口座情報           | 本店営業部 (110) - 普通 - 1016129 | 後納手款料引活口座<br>名義人名 (カナ) | 794° 2721-2393°                      |       |
| 13.5先管理 、                      | 依頼人負担<br>手数料金類(祝抜き) | 500円                       | 依頼人負担<br>手数料金額(税込み)    | 650円                                 |       |
| 合振込、                           | 受取人負担<br>手数料金制(机扳き) | 0円                         | 受取人負担<br>手数料金額(相込み)    | 0円                                   |       |
| 与賞与振込、                         | 受助人受取金额             | 12,345円                    | 依赖人支払金额                | 12,345円                              |       |
| 皇振替 、                          | 一時搬込停止期間            | 1                          |                        |                                      | ^     |
| 金申請 、                          | 停止開始~終了年月           | 202501 ~ 202512            |                        |                                      |       |
| NET代金回収-クイック型、                 | 承認者情報               |                            |                        |                                      | 9     |
| NET代金回収・ワイド型                   | 晶終水認者 *             | 御山 課長 🔻                    |                        |                                      |       |
| 金·各種料金払込 、                     | 永辺値頼メッセージ           |                            |                        |                                      |       |
| 31— <b>N</b> i                 | 展る                  |                            |                        |                                      | 未認依頼  |

定額自動振込一覧 > 解約

#### 定額自動振込契約解約では、契約済の定額 自動振込の解約を行うことができます。

- 9 解約の場合は、承認者情報のみを入力します。 ※承認設定を「承認なし」「シングル承認」「ダブル承認」としているかによって入力すべき情報は変動します。
- 10「承認依頼」を押下し、トランザクション認証を 行います。 ※操作方法は定額自動振込データ作成の 手順と同様です。